# GT-Map/Time データエ ディタマニュアル

Version1.0.0

2010/03/30

改定履歴

| Version | Release Date | 概要 | 担当者 |
|---------|--------------|----|-----|
| 1.0.0   | 2010年03月08日  | 初版 | 奥村  |
|         |              |    |     |

### 目次

| 1. | はじ   | こめに3             |
|----|------|------------------|
| 2. | 動作   | 乍環境(推奨動作環境)4     |
| 3. | イン   | ベストール方法          |
| 4. | アン   | /インストール方法        |
| 5. | 起重   | 動方法              |
| 6. | 画    | 面構成9             |
|    | 6.1. | メインパネル           |
|    | 6.2. | メニューバー           |
| 7. | 機能   | 崔11              |
|    | 7.1. | TMM ファイル新規作成12   |
|    | 7.2. | TMS ファイルコンバーター   |
| 8. | 付銀   | 录                |
|    | 8.1. | ワールドファイル         |
|    | 8.2. | その他 TIMEMAP メタ情報 |
| 9. | 用言   | 吾集               |

Ver.1.0.0

## 1. はじめに

#### 1.1.1. 商標について

本書に記載されている社名・商品名およびロゴマークは、一般に各社の商標または登録商標です。本文中には、TM や®マークは記載しておりません。

#### 1.1.2. 表記について

- Windows のダイアログボックスは、「ウィンドウ」もしくは「ダイアログ」と表記しております。
- ダイアログなどのチェックボックス、ラジオボタンにポインタを合わせてクリックし、 図 または、 ◎ の状態にすることを「チェックする」と表記しています。
- ダイアログなどのチェックボックス、ラジオボタンにポインタを合わせてクリックし、□ または、○ の状態にすることを「クリアする」と表記しています。
- 特に注意する点には、「重要」「注意」「Note」「Notice」をつけて記述しています。
- Windows のバージョンによって、若干表示・表現が異なる事があります。

# 2. 動作環境(推奨動作環境)

#### 表 2-1 推奨動作環境

| 項番 | 項目         | 内容                                                 |
|----|------------|----------------------------------------------------|
| 1  | OS         | Windows 2000, Windows XP(SP2), Windows Vista       |
| 2  | ブラウザ       | Internet Explorer 6 以降,Mozilla Firefox 2.0 相当もしくはそ |
|    |            | れ以降のバージョン                                          |
| 3  | Java 実行環境  | Java Runtime Environment(JRE) 1.6 以降のバージョン         |
| 4  | Java ライブラリ | The Java Advanced Imaging Libraries (JAI)          |
|    |            | The Java Advanced Imaging Image I/O Tools          |

#### 2.1.1. Java Runtime Environment のバージョン確認

[コントロールパネル] から [Java] のアイコンをクリックする。次に下図のようにダイアログが表示されたら、 Java タブ(①)を選択する。

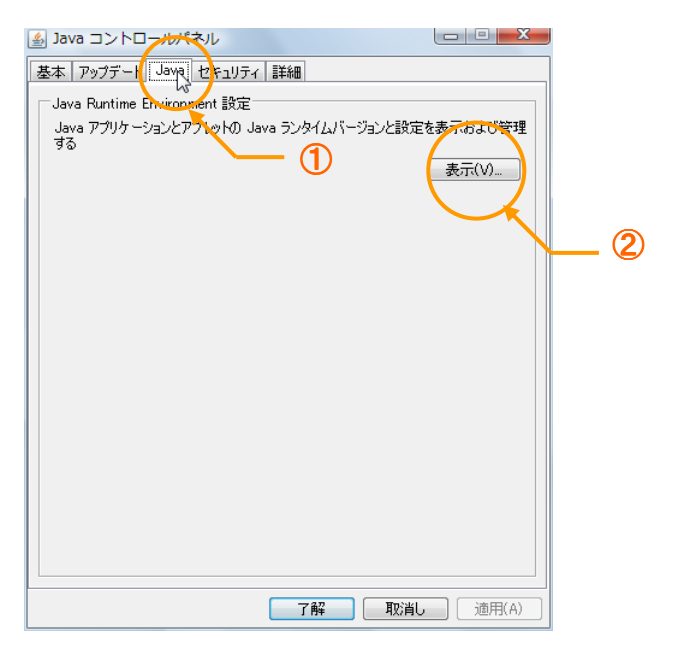

図 2-1 Java コントロールパネル

Java アプリケーションのランタイム設定の[表示]ボタン(②)をクリックする。

| 🛓 Java Runtime Envir | ronment 設定     |                       |            | ×        |
|----------------------|----------------|-----------------------|------------|----------|
| Java ランタイムのバージョン     | /              |                       |            |          |
| ユーザーシステム             |                |                       |            |          |
| プラットフ. 製品            | 場所             | パス                    | ランタイムパラメータ | 有効       |
| 1.6 1.60_15          | http://java.su | C:¥Program Files¥Jav. |            | <b>V</b> |
|                      |                |                       |            |          |
|                      |                |                       |            |          |
|                      |                |                       |            |          |
|                      |                |                       |            |          |
|                      |                | 検索()                  | F) 追加(A)   | 肖/除(R)   |
|                      |                |                       | 了解         | 取消し      |

図 2-2 Java ランタイム設定

製品のところにバージョンが表示されます。

# 3. インストール方法

所定のサイトから GT-Editot.lzh ファイルをダウンロードしてください。 ダウンロードしたファイルを解凍してください。

Note ダウンロードの際には、IDとパスワードによる認証が必要になります。

4. アンインストール方法

ダウンロードしたファイルを解凍してできたフォルダを削除してください。

# 5. 起動方法

GT-Editor は、GT-Editor.cmd ファイルをダブルクリックすることによって起動され、初期画面が表示されます。

| of GT-Edtion             |   |
|--------------------------|---|
| File Convert Window Help | 1 |
|                          |   |
|                          |   |
|                          |   |
|                          |   |
|                          |   |
|                          |   |
|                          |   |
|                          |   |
|                          |   |
|                          |   |
|                          |   |
|                          |   |
|                          |   |
|                          |   |
|                          |   |
|                          |   |
|                          |   |
|                          |   |
|                          |   |
|                          |   |

図 5-1 GT-Editor 起動画面

# 6. 画面構成

GT-Editor は、下図のような画面機能で構成されています。

| or GT-Edtior             | (h) |     |
|--------------------------|-----|-----|
| File Convert Window Help |     |     |
|                          |     |     |
|                          |     |     |
|                          |     |     |
|                          |     |     |
|                          |     |     |
|                          |     |     |
|                          |     |     |
|                          |     |     |
|                          |     |     |
|                          |     | (a) |
|                          |     |     |
|                          |     |     |
|                          |     |     |
|                          |     |     |
|                          |     |     |
|                          |     |     |
|                          |     |     |
|                          |     |     |
|                          |     |     |
|                          |     |     |

図 6-1 画面構成

#### 表 6-1 画面機能

| 項番  | 機能     | 説明           |
|-----|--------|--------------|
| (a) | メインパネル | ウィンドウを表示します。 |
| (b) | メニューバー | 各機能を表します。    |

### 6.1. メインパネル

メインパネルは、各機能のダイアログを複数表示することができます。

6.2. メニューバー

メニューバーは、以下の構成になります。

#### 表 6-2 メニューバー構成

| 項番 | 機能      | 説明                |
|----|---------|-------------------|
| 1  | File    | ファイル操作に関するメニュー    |
| 2  | Convert | コンバートに関するメニュー     |
| 3  | Window  | 表示されているウィンドウを整列など |
| 4  | Help    | バージョン情報の表示        |

Ver.1.0.0

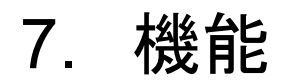

### 7.1.TMM ファイル新規作成

「File」メニューから「New」メニューを選択します。

| or-Edti    | ior           |  |  |
|------------|---------------|--|--|
| File Conve | d Window Help |  |  |
| New        |               |  |  |
| Open       |               |  |  |
| Save       | -             |  |  |
| Quit       |               |  |  |
| 1          |               |  |  |
|            |               |  |  |
|            |               |  |  |
|            |               |  |  |
|            |               |  |  |
|            |               |  |  |
|            |               |  |  |
|            |               |  |  |
|            |               |  |  |
|            |               |  |  |
|            |               |  |  |
|            |               |  |  |
|            |               |  |  |
|            |               |  |  |
|            |               |  |  |
|            |               |  |  |
|            |               |  |  |
|            |               |  |  |

#### 図 7-1 メイン画面

| GT-Edt  | tior              |      |
|---------|-------------------|------|
| le Conv | ert Window Help   |      |
|         |                   |      |
|         | New Laver File    |      |
|         | Choose Laver Type |      |
|         | © ESRI Shape      |      |
|         | © CSV             |      |
|         | © Raster          |      |
|         | © CT.Time VMI     |      |
|         | O OT TITLE AND    |      |
|         |                   |      |
|         |                   |      |
|         |                   |      |
|         |                   |      |
|         |                   |      |
|         | Cancel Back       | Next |
|         |                   |      |
|         |                   |      |
|         |                   |      |
|         |                   |      |
|         |                   |      |
|         |                   |      |
|         |                   | N    |
|         |                   | 43   |
|         |                   |      |

図 7-2 TMM ファイル新規作成

#### 7.1.1. 画面構成

| 🖆 New Layer File                                                                                                    | • •       |
|----------------------------------------------------------------------------------------------------|-----------|
| Choose Layer Type                                                                                                    |           |
| escalar escalar esc<br>escalar escalar escalar escalar escalar escalar escalar escalar escalar escalar escalar escalar escalar escalar escalar escalar escalar escalar escalar escalar escalar escalar escalar escalar escalar escalar escalar escalar escalar escalar escalar escalar escalar escalar escalar escalar escalar esc<br>escalar escalar escalar escalar escalar escalar escalar escalar escalar escalar escalar escalar escalar escalar escalar escalar escalar escalar escalar escalar escalar escalar escalar escalar escalar escalar escalar escalar escalar esc |           |
| © CSV                                                                                                    |           |
| Raster                                                                                                    |           |
| GT-Time XML                                                                                                    |           |
|                                                                                                    |           |
|                                                                                                    |           |
|                                                                                                    |           |
|                                                                                                    |           |
|                                                                                                    |           |
| Cancel                                                                                                    | Back Next |

#### 図 7-3 レイヤタイプ選択ダイアログ

#### 表 7-1 レイヤタイプ選択ダイアログの機能

| 項番 | 機能          | 説明                           |
|----|-------------|------------------------------|
| 1  | ESRI Shape  | Shape レイヤタイプ                 |
| 2  | CSV         | CSV レイヤタイプ                   |
| 3  | Raster      | 画像レイヤタイプ                     |
| 4  | GT-Time XML | GT-Time 用 XML レイヤタイプ         |
| 5  | Cancel ボタン  | 処理を中断してダイアログを閉じる             |
| 6  | Back ボタン    | 前の状態に戻る(デフォルトでは選択不能)         |
| 7  | Next ボタン    | 次の状態に移動                      |
|    |             | デフォルトでは選択不能。レイヤタイプを選択すると選択可能 |

| 🖆 New Layer File   | • •           |
|--------------------|---------------|
|                    |               |
|                    |               |
|                    |               |
| ShaneFile (* shn): | Reference     |
|                    | relefence     |
| DBF File (*.dbf):  |               |
|                    |               |
|                    |               |
|                    |               |
|                    |               |
|                    |               |
|                    |               |
| Cancel             | Back Complete |

図 7-4 ファイル選択ダイアログ(ShapeFile)

#### 表 7-2 レイヤタイプ選択ダイアログ(ShapeFile)の機能

| 項番 | 機能            | 説明                               |
|----|---------------|----------------------------------|
| 1  | ShapeFile     | SHP ファイルを指定                      |
| 2  | DBF File      | DBFファイルを指定                       |
|    |               | ShapeFile を指定すると自動的に DBF ファイルは選択 |
| 3  | Reference ボタン | ファイルダイアログを開く                     |
| 4  | Cancel ボタン    | 処理を中断してダイアログを閉じる                 |
| 5  | Back ボタン      | レイヤタイプ選択ダイアログに戻る                 |
| 6  | Complete ボタン  | 処理を完了してダイアログを閉じる                 |
|    |               | デフォルトでは選択不能。ShapeFile を指定すると選択可能 |

| 🖆 New Layer File  |           |
|-------------------|-----------|
| CSV File (*.csv): | Reference |
| Cancel            | Back Next |

図 7-5 ファイル選択ダイアログ(CSV)

#### 表 7-3 レイヤタイプ選択ダイアログ(CSV)の機能

| 項番 | 機能            | 説明                         |  |
|----|---------------|----------------------------|--|
| 1  | CSV           | CSV ファイルを指定                |  |
| 2  | Reference ボタン | ファイルダイアログを開く               |  |
| 3  | Cancel ボタン    | 処理を中断してダイアログを閉じる           |  |
| 4  | Back ボタン      | レイヤタイプ選択ダイアログに戻る           |  |
| 5  | Next ボタン      | 次の状態に移動                    |  |
|    |               | デフォルトでは選択不能。ファイルを指定すると選択可能 |  |

| 🖆 New Layer File |           |
|------------------|-----------|
|                  |           |
|                  |           |
|                  |           |
| Dester File      | Defenses  |
| Raster File.     | Reference |
| World File :     | Reference |
|                  |           |
|                  |           |
|                  |           |
|                  |           |
|                  |           |
| Cancel           | Back Next |

図 7-6 ファイル選択ダイアログ(ラスタ)

#### 表 7-4 レイヤタイプ選択ダイアログ(ラスタ)の機能

| 項番 | 機能            | 説明                         |
|----|---------------|----------------------------|
| 1  | Raster File   | 画像ファイルを指定                  |
| 2  | World File    | ワールドファイルを指定                |
| 3  | Reference ボタン | ファイルダイアログを開く               |
| 4  | Cancel ボタン    | 処理を中断してダイアログを閉じる           |
| 5  | Back ボタン      | レイヤタイプ選択ダイアログに戻る           |
| 6  | Next ボタン      | 次の状態に移動                    |
|    |               | デフォルトでは選択不能。ファイルを指定すると選択可能 |

| ICHANGED1 C:\Users\okumura\Desktop\Classic | (h)     | an.tmm        |  |
|--------------------------------------------|---------|---------------|--|
| File Coverage                              |         |               |  |
| 2↓ 🔠 🗐<br>⊡ Common                         |         |               |  |
| dc.title                                   | japan   |               |  |
| dc.description                             |         |               |  |
| dc.publisher                               |         |               |  |
| dc.rights                                  |         |               |  |
| dc.date                                    | 2010-03 | -08T21:29:31Z |  |
| dc.type                                    | Dataset |               |  |
| dc.format                                  | TimeMa  | p dataset     |  |
| dc.language                                |         |               |  |
| Coverage                                   |         |               |  |
| dc.coverage.x.min                          | 122.933 | 44618055555   |  |
| dc.coverage.x.max                          | 153.986 | 28472222222   |  |
| dc.coverage.y.min                          | 24.0406 | 57552083335   |  |
| dc.coverage.y.max                          |         | 16667         |  |
| dc.coverage.t.early                        | (a,     |               |  |
| dc.coverage.t.late                         |         |               |  |
| Layer(Time)                                | -       |               |  |
| tm.Time.TimeVarying                        | NoDate  | Field         |  |
| tm.Time.SingleDateField                    |         |               |  |
| tm.Time.LowDateLimitField                  |         |               |  |
| tm.Time.HighDateLimitField                 |         |               |  |
| Data Link                                  |         |               |  |
| tm.Filter.AccessibleFields                 |         |               |  |
| tm.MapWebLinks.URLMask                     |         |               |  |
|                                            |         |               |  |
| tm.sys.Local.GISType                       | ShapeFi | lle           |  |
| tm.sys.Local.Coordinate                    |         |               |  |
| tm. LableData.LabelField                   |         |               |  |
|                                            |         |               |  |
|                                            |         |               |  |
|                                            |         |               |  |
|                                            |         |               |  |
| L                                          |         |               |  |

#### 図 7-7 メタデータ(TMM)編集ダイアログの画面構成

#### 表 7-5 メタデータ(TMM)編集ダイアログの画面機能

| 項番 | 機能   | 説明                |
|----|------|-------------------|
| a  | メニュー | ファイル保存やカバレッジを自動算出 |
| b  | 編集   | メタデータの編集画面        |

| 項番 | 機能                  | 説明     | 備考                  |  |  |
|----|---------------------|--------|---------------------|--|--|
| 1  | dc.title            | タイトル   |                     |  |  |
| 2  | dc.creator          | 製作者    |                     |  |  |
| 3  | dc.subject          | テーマ    |                     |  |  |
| 4  | dc.description      | 詳細     |                     |  |  |
| 5  | dc.publisher        | 出版社    |                     |  |  |
| 6  | dc.contributor      | 協力者    |                     |  |  |
| 7  | dc.date             | 日付     |                     |  |  |
| 8  | dc.type             | タイプ    | 【固定入力】"Dataset"固定   |  |  |
| 9  | dc.format           | フォーマット | 【固定入力】              |  |  |
|    |                     |        | "TimeMap dataset"又は |  |  |
| 10 | dc.identifier       | 識別子    |                     |  |  |
| 11 | dc.source           | ソース    |                     |  |  |
| 12 | dc.language         | 言語     |                     |  |  |
| 13 | dc.relation         | 関連     |                     |  |  |
| 14 | dc.coverage         | 範囲     |                     |  |  |
| 15 | dc.rights           | 権利     |                     |  |  |
| 16 | dc.coverage.x.min   | 空間範囲   | 【自動補間】              |  |  |
| 17 | dc.coverage.x.max   |        |                     |  |  |
| 18 | dc.coverage.y.min   |        |                     |  |  |
| 19 | dc.coverage.y.max   |        |                     |  |  |
| 20 | dc.coverage.t.early | 時間範囲   |                     |  |  |
| 21 | dc.coverage.t.late  |        |                     |  |  |

#### 表 7-6 メタデータ編集項目(Dublin Core)

| 項番 | 機能                         | 説明        | 備考 |
|----|----------------------------|-----------|----|
| 1  | tm.Time.TimeVaring         | 時間範囲指定    |    |
| 2  | tm.Time.SingleDateField    | 単一時間フィールド |    |
| 3  | tm.Time.LowDateLimitField  | 領域時間フィールド |    |
|    |                            | (下限値)     |    |
| 4  | tm.Time.HighDateLimitField | 領域時間フィールド |    |
|    |                            | (上限値)     |    |
| 5  | tm.Filter.AccessibleFields | 表示するフィールド |    |
| 6  | tm.MapWebLinks.URLMask     | ウェブリンクマスク |    |
| 7  | tm.sys.Local.GISType       | GIS タイプ   |    |
| 29 | tm.sys.Local.Coordinate    | 座標系       |    |
| 30 | tm.TableData.LabelField    | マウスオーバー時  |    |
|    |                            | に表示するフィール |    |

表 7-7 メタデータ編集項目(拡張)

#### 7.1.2. シェープファイルのレイヤファイル新規作成

レイヤタイプ選択ダイアログから、「ESRI Shape」をチェックして、「Next」ボタンをクリックしてください。

| 🖆 New Layer File  |  |      | E    |          |   |
|-------------------|--|------|------|----------|---|
| Choose Layer Type |  |      |      |          |   |
| ESRI Shape        |  |      |      |          |   |
| © CSV             |  |      |      |          |   |
| Raster            |  |      |      |          |   |
| GT-Time XML       |  |      |      |          |   |
|                   |  |      |      |          |   |
|                   |  |      |      |          |   |
|                   |  |      |      |          | 0 |
|                   |  |      |      |          |   |
|                   |  |      | <br> | <u>×</u> |   |
| Cancel            |  | Back | Next |          |   |
|                   |  |      |      |          | 1 |

図 7-8 レイヤタイプ選択ダイアログ

対象となるシェープファイルを「Reference」ボタンをクリックして、ファイル選択ダイアログから指定してください。

| 🖆 New Layer File   |                                       |           |     |
|--------------------|---------------------------------------|-----------|-----|
|                    |                                       |           | ୭   |
|                    |                                       |           | _ 0 |
| ShapeFile (*.shp): | 3\Desktop\ClassicEarthquake\japan.shp | Reference |     |
| DBF File (*.dbf):  | a\Desktop\ClassicEarthquake\japan.dbf |           |     |
|                    |                                       |           |     |
|                    |                                       |           |     |
|                    |                                       |           |     |
| Cancel             | Back                                  | Complete  |     |

図 7-9 レイヤファイル選択

ファイルを選択したのち、「Complete」ボタンをクリックするとメタデータ編集ダイアログが表示されます。 空間領域の部分と、GIS タイプが自動的に入力されますので、その他、項目を入力して、「File」・「Save」 メニューを選択して、保存してください。

| 🕼 [CHANGED] C:\Users\okumura\Desktop\ClassicEarth | nquake\japan.tmm 💿 💌            |
|---------------------------------------------------|---------------------------------|
| File Coverage                                     |                                 |
| Save<br>Closed                                    |                                 |
| dc.title                                          | japan                           |
| dc.description                                    |                                 |
| dc.publisher                                      |                                 |
| dc.rights                                         |                                 |
| dc.date                                           | 2010-03-08T21:29:31Z            |
| dc.type                                           | Dataset                         |
| dc.format                                         | TimeMap dataset 白 新 / 由 / 相 / 目 |
| dc.language                                       |                                 |
| Coverage                                          |                                 |
| dc.coverage.x.min                                 | 122.93344618055555              |
| dc.coverage.x.max                                 | 153.98628472222222              |
| dc.coverage.y.min                                 | 24.040657552083335              |
| dc.coverage.y.max                                 | 45.55451822916667               |
| dc.coverage.t.early                               |                                 |
| dc.coverage.t.late                                |                                 |
| <ul> <li>Layer(Time)</li> </ul>                   |                                 |
| tm.Time.TimeVarying                               | NoDateField                     |
| tm.Time.SingleDateField                           |                                 |
| tm.Time.LowDateLimitField                         |                                 |
| tm.Time.HighDateLimitField                        |                                 |
| Data Link                                         |                                 |
| tm.Filter.AccessibleFields                        | 白動補問                            |
| tm.MapWebLinks.URLMask                            |                                 |
| Layer                                             |                                 |
| tm.sys.Local.GISType                              | ShapeFile                       |
| tm.sys.Local.Coordinate                           |                                 |
| tm.TableData.LabelField                           |                                 |
| tm.Time.TimeVarying                               |                                 |

図 7-10 メタデータ編集画面

#### 7.1.3. CSV ファイルのレイヤファイル新規作成

レイヤタイプ選択ダイアログから、「CSV」をチェックして、「Next」ボタンをクリックしてください。

| 🖆 New Layer File  |                |   |
|-------------------|----------------|---|
| Choose Layer Type |                |   |
| 🖲 ESRI Shape 🗡    |                |   |
| CSV               |                |   |
| Raster            |                |   |
| GT-Time XML       |                |   |
|                   |                |   |
|                   |                |   |
|                   |                | 2 |
|                   |                |   |
|                   | <br>Deels Next |   |
| Cancel            | Back           |   |
|                   |                |   |

図 7-11 レイヤタイプ選択ダイアログ

対象となるファイルを「Reference」ボタンをクリックして、ファイル選択ダイアログから指定してください。

| 🗐 New Layer File        |                                  |           | • 💌 |     |
|-------------------------|----------------------------------|-----------|-----|-----|
|                         |                                  |           |     |     |
|                         |                                  |           |     |     |
|                         |                                  |           |     |     |
| CSV File (*.csv): DataS | ample\htdocs\Shrines\Shrines.csv | Reference |     |     |
|                         |                                  |           |     |     |
|                         |                                  |           |     |     |
|                         |                                  |           |     | (3) |
|                         |                                  |           |     |     |
| Cancel                  | Back                             | Next      |     |     |

図 7-12 レイヤファイル選択

次に空間情報を示すフィール名の X 座標と Y 座標を選択します。

| 🖆 New Layer File |                                          | • •      |
|------------------|------------------------------------------|----------|
|                  | Spatial Lng./X X ▼<br>Spatial Lat./Y Y ▼ |          |
| Cancel           | Back                                     | Complete |

図 7-13 空間情報のフィールド指定

ファイルを選択したのち、「Complete」ボタンをクリックするとメタデータ編集ダイアログが表示されます。 空間領域の部分と、GIS タイプが自動的に入力されますので、その他、項目を入力して、「File」-「Save」 メニューを選択して、保存してください。

| <b>≜</b> ↓ <u>■</u>             |                      |
|---------------------------------|----------------------|
| Common                          |                      |
| dc.title                        | Shrines              |
| dc.description                  |                      |
| dc.publisher                    |                      |
| dc.rights                       |                      |
| dc.date                         | 2010-03-09T15:08:56Z |
| dc.type                         | Dataset              |
| dc.format                       | TimeMap dataset      |
| dc.language                     | 白動補間                 |
| Coverage                        |                      |
| dc.coverage.x.min               | 135.6586111          |
| dc.coverage.x.max               | 136.194444           |
| dc.coverage.y.min               | 34.19388889          |
| dc.coverage.y.max               | 34.72638889          |
| dc.coverage.t.early             |                      |
| dc.coverage.t.late              |                      |
| <ul> <li>Layer(Time)</li> </ul> |                      |
| tm.Time.TimeVarying             | NoDateField          |
| tm.Time.SingleDateField         |                      |
| tm.Time.LowDateLimitField       |                      |
| tm.Time.HighDateLimitField      |                      |
| Data Link                       | ム チレーキ 日日            |
| tm.Filter.AccessibleFields      | 日期相间                 |
| tm.MapWebLinks.URLMask          |                      |
| Layer                           |                      |
| tm.sys.Local.GISType            | CSV                  |
| tm.sys.Local.Coordinate         |                      |
| tm.Spatial.PointXfield          | Х                    |
| tm.Spatial.PointYfield          | Y                    |
| tm.TableData.LabelField         |                      |

#### 7.1.4. 画像(ラスター)ファイルのレイヤファイル新規作成

| ivew Layer File   |   |
|-------------------|---|
| Choose Layer Type |   |
| ESRI Shape        |   |
| ⊚ csv 🖌           |   |
| ○ Raster          |   |
| O GT-Time XML     |   |
|                   |   |
|                   |   |
|                   | 0 |
|                   |   |
|                   |   |
|                   |   |

レイヤタイプ選択ダイアログから、「Raster」をチェックして、「Next」ボタンをクリックしてください。

図 7-14 レイヤタイプ選択ダイアログ

対象となるファイルを「Reference」ボタンをクリックして、ファイル選択ダイアログから指定してください。

| 🛃 New Layer File                                          |     |
|-----------------------------------------------------------|-----|
|                                                           | . 3 |
| Raster File: pkumura\Desktop\KC\KhonChiam12.jpg Reference |     |
| World File : :umura\Desktop\KC\KhonJiamGE12.jpw Reference |     |
|                                                           | _ 5 |
|                                                           | _ © |
| Cancel Back Next                                          |     |

図 7-15 レイヤファイル選択

対象の参照座標系を選択して、「Next」ボタンをクリックしてください。

| 🖆 New Layer File            |                            |   |
|-----------------------------|----------------------------|---|
|                             |                            |   |
|                             |                            |   |
|                             |                            |   |
|                             |                            |   |
| Coordinate Reference System | EPSG:4612 JGD2000          | • |
|                             | EPSG:4306 Bern 1938        |   |
|                             | EPSG:4307 Nord Sahara 1959 |   |
|                             | EPSG:4308 RT38             | 2 |
|                             | EPSG:4309 Yacare           |   |
|                             | EPSG:4310 Yoff             |   |
|                             | EPSG:4311 Zanderij         |   |
| Cancel                      | EPSG:4312 MGI              |   |
| Gancer                      | EPSG:4313 Belge 1972       | - |

図 7-16 座標系の選択

ファイルを選択したのち、「Complete」ボタンをクリックするとメタデータ編集ダイアログが表示されます。 空間領域の部分と、GIS タイプが自動的に入力されますので、その他、項目を入力して、「File」-「Save」 メニューを選択して、保存してください。

| E [CHANGED] C:\Users\okumura\Desktop\kC | KhonChiam12.tmm      |        |
|-----------------------------------------|----------------------|--------|
| File Coverage                           |                      |        |
| <b>≜</b> ↓ 🔠 🔲                          |                      |        |
| Common                                  |                      |        |
| dc.title                                | KhonChiam12          |        |
| dc.description                          |                      |        |
| dc.publisher                            |                      |        |
| dc.rights                               |                      |        |
| dc.date                                 | 2010-03-09T12:44:52Z |        |
| dc.type                                 | Dataset              |        |
| dc.format                               | TimeMap dataset      |        |
| dc.language                             |                      |        |
| Coverage                                |                      | 白禹/ [] |
| dc.coverage.x.min                       | 507,497.49745943863  | 日期佣    |
| dc.coverage.x.max                       | 535,998.6088134387   |        |
| dc.coverage.y.min                       | 1,718,065.109466714  |        |
| dc.coverage.y.max                       | 1,739,166.120412714  |        |
| dc.coverage.t.early                     |                      |        |
| dc.coverage.t.late                      |                      |        |
| Data Link                               |                      |        |
| tm.MapWebLinks.URLMask                  |                      |        |
| Layer                                   |                      | —— 白勈補 |
| tm.sys.Local.GISType                    | ImageFile            |        |
| tm.sys.Local.Coordinate                 | EPSG:32718           |        |
| tm.TableData.ImageLayerFilename         | KhonChiam12.jpg      |        |
| tm.Worldfile.xtopleft                   | 507,510.9034384386   |        |
| tm.Worldfile.ytopleft                   | 1,739,179.526391714  |        |
| tm.Worldfile.xpixelsize                 | 26.811958            |        |
| tm.Worldfile.ypixelsize                 | -26.811958           |        |
| tes Maridfila veivala                   | 1,063                |        |
| un.wondine.xpixeis                      |                      |        |

図 7-17 メタデータ編集画面

#### 7.1.5. XML ファイルのレイヤファイル新規作成

レイヤタイプ選択ダイアログから、「GT-Time XML」をチェックして、「Next」ボタンをクリックしてください。

| 🖆 New Layer File  |           |
|-------------------|-----------|
| Choose Layer Type |           |
|                   |           |
| © csv             |           |
| 🖉 🔿 Raster 🖌      |           |
| O GT-Time XML     |           |
|                   |           |
|                   |           |
|                   | 0         |
|                   |           |
|                   |           |
| Cancel            | Back Next |
|                   |           |

図 7-18 レイヤタイプ選択ダイアログ

対象となるファイルを「Reference」ボタンをクリックして、ファイル選択ダイアログから指定してください。

| 🖆 New Layer File  |               |  |
|-------------------|---------------|--|
| XML File (*.xml): | Reference     |  |
| Cancel            | Back Complete |  |

図 7-19 レイヤファイル選択

ファイルを選択したのち、「Complete」ボタンをクリックするとメタデータ編集ダイアログが表示されます。 空間領域の部分と、GIS タイプが自動的に入力されますので、その他、項目を入力して、「File」・「Save」 メニューを選択して、保存してください。

| <b>≜</b> ↓ 📰 🔲             |                        |    |
|----------------------------|------------------------|----|
| E Common                   |                        |    |
| dc.title                   | 0                      |    |
| dc.description             |                        |    |
| dc.publisher               |                        |    |
| dc.rights                  |                        |    |
| dc.date                    | 2010-03-09T12:49:24Z   |    |
| dc.type                    | Dataset                |    |
| dc.format                  | NIHU TIMESPACE XML     |    |
| dc.language                | 1000                   |    |
| Coverage                   |                        | 補  |
| dc.coverage.x.min          | 123,456.1234           | 11 |
| dc.coverage.x.max          | 123,456.1234           |    |
| dc.coverage.y.min          | 123,456.1234           |    |
| dc.coverage.y.max          | 123,456.1234           |    |
| dc.coverage.t.early        | 1912-01-01T00:002      |    |
| dc.coverage.t.late         | 1986-12-31T23:59:59Z 🥏 |    |
| Layer(Time)                |                        |    |
| tm.Time.TimeVarying        | NoDateField            |    |
| Data Link                  |                        |    |
| tm.Filter.AccessibleFields |                        |    |
| tm.MapWebLinks.URLMask     |                        |    |
| Layer                      |                        |    |
| tm.sys.Local.GISType       | xml                    |    |
| tm.sys.Local.Coordinate    |                        |    |
| tm TableData LabelField    |                        |    |

図 7-20 メタデータ編集画面

### 7.2.TMS ファイルコンバーター

「Convert」メニューから「TMS Converter」メニューを選択します。 メインパネル上に TMS Convert ウィンドウが表示されます。

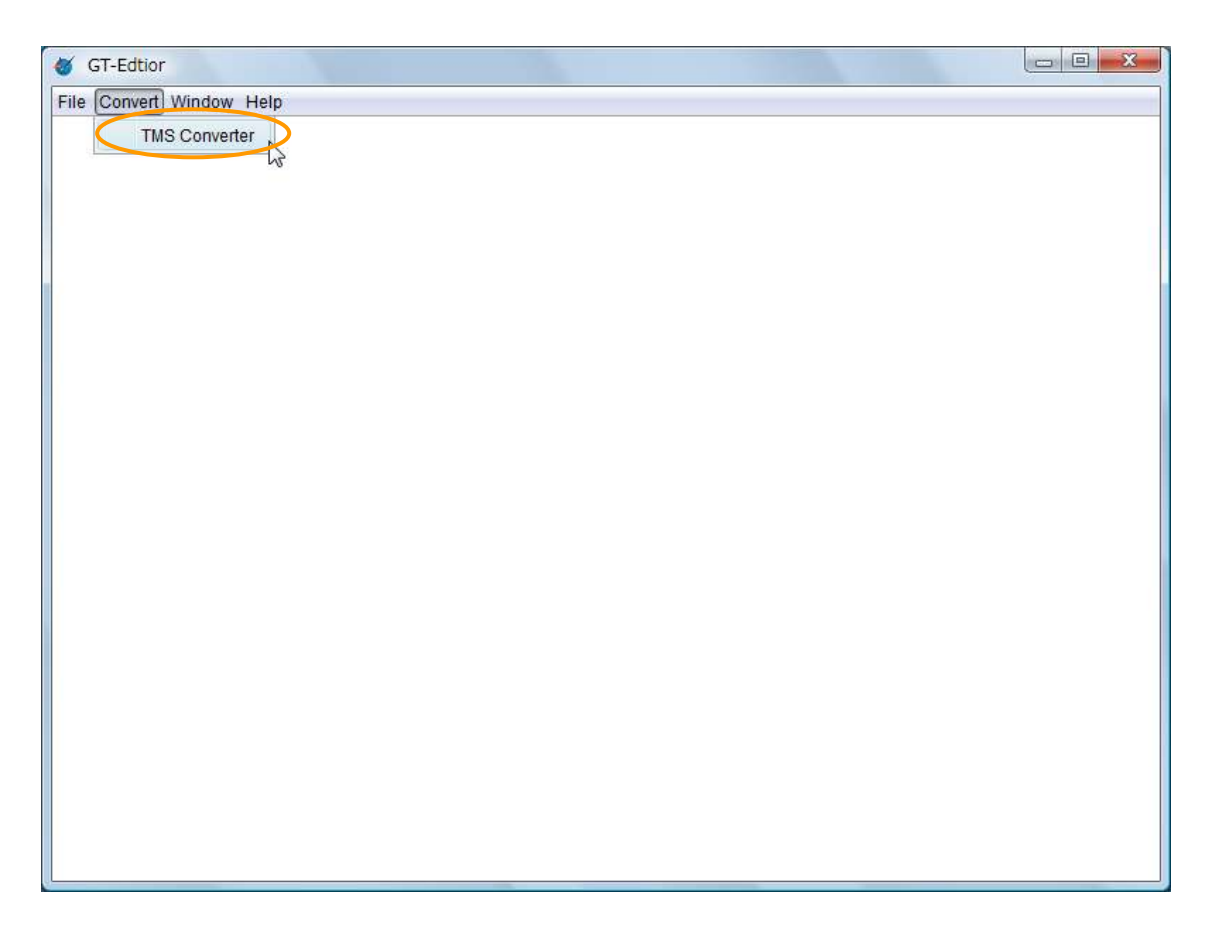

図 7-21 TMS Converter

#### 7.2.1. 画面構成

| 🖆 TMS Conv | ert  |      |           |
|------------|------|------|-----------|
| Input File |      |      | Reference |
| OutputFile |      | <br> | Reference |
|            |      |      |           |
|            |      |      |           |
| Car        | ncel | Back | Next      |

図 7-22 TMS Convert ウィンドウ

#### 表 7-8 TMS Convert ウィンドウの構成

| 項番 | 機能            | 説明                 |
|----|---------------|--------------------|
| 1  | Input File    | 変換するファイル           |
| 2  | Output File   | 変換したファイルを保存するフォルダ。 |
| 3  | Reference ボタン | ファイル・フォルダの指定       |
| 4  | Cancel ボタン    | ウィンドウを閉じる          |
| 5  | Back ボタン      | 前の画面に戻る            |
| 6  | Next ボタン      | 次の画面に戻る            |

#### 7.2.2. 操作方法

変換したいファイルを選択するため、「Input File」の横にある「Reference」ボタンをクリックするとファイル ダイアログが表示されるので、TMS ファイルを選択します。

| الله TMS Convert |           | - (l)<br>© |
|------------------|-----------|------------|
| Input File       | Reference | _ 0        |
| OutputFile       | Reference |            |
|                  |           |            |
|                  |           |            |
| Cancel           | Back Next |            |

図 7-23 TMS Convert ウィンドウ操作説明

TMS ファイルを選択後、「開く」ボタンをクリックします。

| 「聞く      |                | (3)                   |         | ×   |   |
|----------|----------------|-----------------------|---------|-----|---|
| 参照:      | 🕕 ClassicEarth | quake                 | - 👌 🗖 🔲 |     |   |
| 93       | ClassicEarth   | uake.tms              |         | E.  |   |
| 最近使った項   |                |                       |         |     |   |
| B        |                |                       |         |     |   |
|          |                |                       |         |     |   |
| デスクトップ   |                |                       |         |     |   |
|          |                |                       |         |     |   |
| ドキュメント   |                |                       |         |     |   |
|          |                |                       |         |     |   |
| 774-58   |                |                       |         |     | ( |
|          |                |                       |         |     |   |
| <u>.</u> | ファイル名:         | ClassicEarthquake.tms |         | 開く  |   |
| ネットワーク   | ファイルタイプ:       | Project File (*.tms)  | •       | 取消し |   |

図 7-24 ファイルオープンダイアログ

次に、保存先のフォルダを指定します。標準では、指定されたファイルと同じカレントのフォルダになりま す。

Note 保存先に出力されるファイル名が存在する場合は、上書き保存されます。

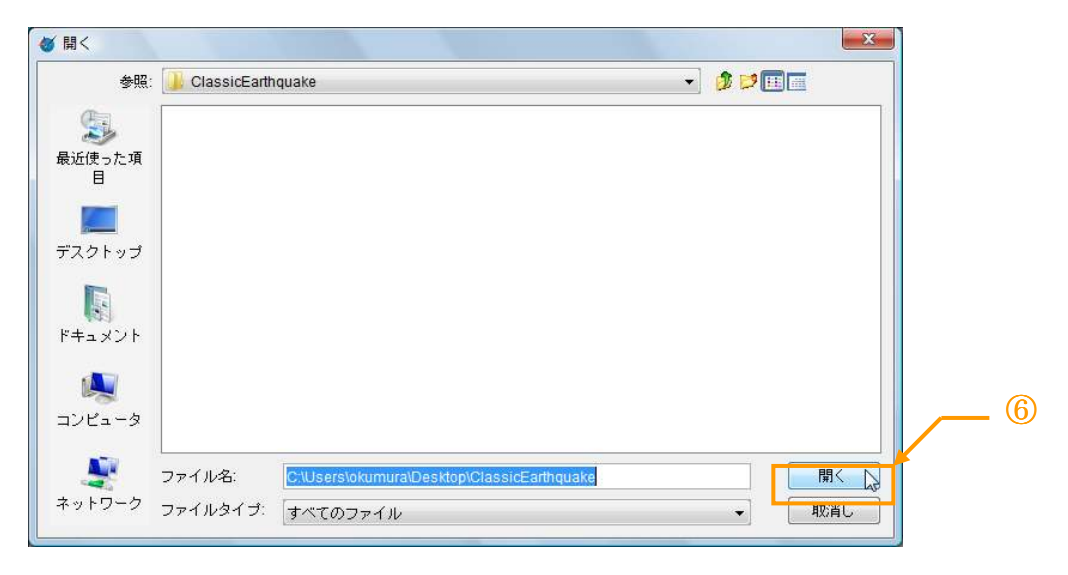

図 7-25 ファイルオープンダイアログ (保存先指定)

「Next」ボタンが有効になるので、「Next」ボタンを押します。

| 🍯 GT-Edtior 🖂 🖂 🗠 🖂                                                     |  |  |  |
|-------------------------------------------------------------------------|--|--|--|
| File Convert Window Help                                                |  |  |  |
|                                                                         |  |  |  |
|                                                                         |  |  |  |
| TMS Convert                                                             |  |  |  |
|                                                                         |  |  |  |
| Input File a\Desktop\ClassicEarthquake\ClassicEarthquake.tms Reference  |  |  |  |
| OutputFile ra\Desktop\ClassicEarthquake\ClassicEarthquake.gts Reference |  |  |  |
|                                                                         |  |  |  |
|                                                                         |  |  |  |
|                                                                         |  |  |  |
|                                                                         |  |  |  |
|                                                                         |  |  |  |
|                                                                         |  |  |  |
|                                                                         |  |  |  |
|                                                                         |  |  |  |
|                                                                         |  |  |  |
|                                                                         |  |  |  |
|                                                                         |  |  |  |
|                                                                         |  |  |  |
|                                                                         |  |  |  |
|                                                                         |  |  |  |
|                                                                         |  |  |  |

図 7-26 TMS Converter(次へ)

「Start Converting」ボタンをクリックすると変換開始し、プログレスバーが 100%になったら、変換完了です。

| of GT-Edtion             |                  |
|--------------------------|------------------|
| File Convert Window Help |                  |
|                          |                  |
|                          |                  |
| M TMS Convert            |                  |
|                          |                  |
|                          |                  |
| 0%                       |                  |
|                          |                  |
|                          | Start Converting |
|                          | 24               |
| Cancel Back              | Complete         |
| -                        |                  |
|                          |                  |
|                          |                  |
|                          |                  |
|                          |                  |
|                          |                  |
|                          |                  |
|                          |                  |
|                          |                  |
|                          |                  |
|                          |                  |
|                          |                  |

図 7-27 TMS Converter(変換開始)

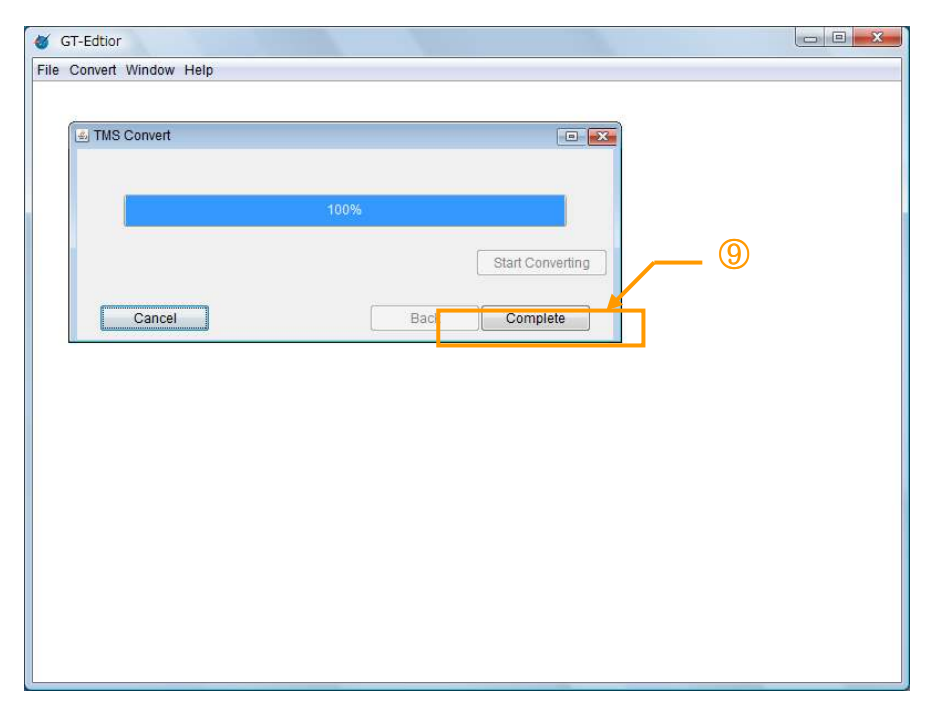

図 7-28 TMS Converter(変換完了)

Ver.1.0.0

### 8. 付録

### 8.1. ワールドファイル

通常、ラスタデータなどは地理的な座標を持たないため、そのラスタデータに関する地理的な情報を記述 したのがワールドファイルである。

> 49.013115999999989 0.0 0.0 -49.01311600000039 524033.70250537083 1726970.4976187802

#### 図 8-1 ワールドファイル(サンプル)

ワールドファイルの情報は、各行ごとに決められており、以下のようになっている。

#### 表 8-1 ワールドファイルフォーマット

| 行数 | 概要                     |
|----|------------------------|
| 1  | 1ピクセル当たりのX方向の大きさ(地理座標) |
| 2  | 回転条件                   |
| 3  | 回転条件                   |
| 4  | ラスタデータの左上のX座標          |
| 5  | 1ピクセル当たりのY方向の大きさ(地理座標) |
| 6  | ラスタデータの左上のY座標          |

#### 表 8-2 ラスタ画像形式とワールドファイルの拡張子

| 項番 | ラスタ画像形式 | ワールドファイルの拡張子 |
|----|---------|--------------|
| 1  | JPEG    | *.jgw        |
| 2  | GIF     | *.gfw        |
| 3  | TIFF    | *.tfw        |
| 4  | BMP     | *.bpw        |

### 8.2. その他 TimeMap メタ情報

| 項番 | 項目                                   | 解説                                                             |
|----|--------------------------------------|----------------------------------------------------------------|
| 1  | dc.contributor                       | Dublin Core その他の貢献者                                            |
|    |                                      | Dublin Core Other Contributor                                  |
|    |                                      | 【重複可】                                                          |
| 2  | dc.contributor.CorporateName         | 実質的に貢献した組織                                                     |
|    |                                      | Organization which has contributed substantially to            |
|    |                                      | intellectual content                                           |
|    |                                      | 【重複可】                                                          |
| 3  | dc.contributor.CorporateName.address | 実質的に貢献した組織の住所・メールアドレス                                          |
|    |                                      | Address of organization contributing, include email            |
|    |                                      | 【重複可】                                                          |
| 4  | dc.contributor.PersonalName          | 実質的に貢献した人                                                      |
|    |                                      | People who have contributed significantly to intellectual      |
|    |                                      | content                                                        |
|    |                                      | 【重複可】                                                          |
| 5  | dc.contributor.PersonalName.address  | 実質的に貢献した人の住所・メールアドレス                                           |
|    |                                      | Address of person contributing, including email                |
|    |                                      | 【重複可】                                                          |
| 6  | dc.converage                         | Dublin Core カバレッジ                                              |
|    |                                      | Dublin Core Coverage – spatial and temporal extent of the      |
|    |                                      | intellectual content of the resource.                          |
| 7  | dc.coverage.Alternativemetadata      | 詳細なカバレッジメタデータを示した URL、メールア                                     |
|    |                                      | ドレス                                                            |
|    |                                      | The web address, email address or text for more detailed       |
|    |                                      | coverage metadata (e.g. FGDC)                                  |
|    |                                      | 【重複可】                                                          |
| 8  | dc.coverage.notes                    | カバレッジの特徴やデータの履歴に関する追加情報                                        |
|    |                                      | Additional information related to the coverage characteristics |
|    |                                      | and development history of the data                            |
|    |                                      | 【重複可】                                                          |
| 9  | dc.coverage.PlaceName                | Getty thesaurus of Geographic Name(TGN))건                      |
|    |                                      | 使用されている地理的な場所                                                  |
|    |                                      | Geographic area of resource, using Getty thesaurus of          |
|    |                                      | Geographic Names(TGN)                                          |

|    |                                  | 【重複可】                                                          |
|----|----------------------------------|----------------------------------------------------------------|
| 10 | dc.coverage.PeriodName           | その分野に受け入れられる期間                                                 |
|    |                                  | Period specified in conventional nomenclature accepted by      |
|    |                                  | workers in the field.                                          |
|    |                                  | 【重複可】                                                          |
| 11 | dc.coverage.spatial.aggregation  | 空間情報の単位                                                        |
|    |                                  | The spatial units by which the data is aggregated              |
| 12 | dc.coverage.spatial.georeference | 空間情報の地理参照系                                                     |
|    |                                  | The geographies (spatial units) used to locate data records in |
|    |                                  | the resource                                                   |
| 13 | dc.coverage.spatial.resolution   | 空間情報のスケール(単位 m)                                                |
|    |                                  | Smallest distance resolvable on source map / coordinate        |
|    |                                  | determination                                                  |
| 14 | dc.coverage.temporal.aggregation | 時間情報の単位                                                        |
|    |                                  | The temporal intervals for which data is aggregated            |
| 15 | dc.coverage.temporal.interval    | 時間情報の範囲                                                        |
|    |                                  | Time intervals at which data is collected                      |
| 16 | dc.coverage.temporal.precision   | 時間情報の精度                                                        |
|    |                                  | Precision of time/date measurement of the data                 |
| 17 | dc.creator.CorporateName         | 制作した組織                                                         |
|    |                                  | Corporate or conference name for creator of material           |
|    |                                  | 【重複可】                                                          |
| 18 | dc.creator.CorporateName.address | 制作した組織の住所・メールアドレス                                              |
|    |                                  | Address of institutional body, including email                 |
|    |                                  | 【重複可】                                                          |
| 19 | dc.creator.Personal.Affiliation  | 個々の製作者の組織提携                                                    |
|    |                                  | Organization affiliation of individual creator                 |
|    |                                  | 【重複可】                                                          |
| 20 | dc.creator.Person.email          | 個々の製作者のメールアドレス                                                 |
|    |                                  | Email address of individual creator                            |
|    |                                  | 【重複可】                                                          |
| 21 | dc.creator.Person.Name           | Dublin Core 個々の製作者の名前                                          |
|    |                                  | Dublin Core – name of individual                               |
|    |                                  | 【重複可】                                                          |
| 22 | dc.date.accepted                 | リソースの移転日付                                                      |
|    |                                  | Date of resource transfer                                      |
| 23 | dc.date.acquired                 | リソースの取得日付                                                      |
|    |                                  | Date of resource acquisition                                   |

| 24 | dc.date.available      | リソースの有効日付                                                       |
|----|------------------------|-----------------------------------------------------------------|
|    |                        | Date of availability of the resource                            |
| 25 | dc.date.created        | リソースの作成日付                                                       |
|    |                        | Date of creation of the resource                                |
| 26 | dc.date.datagathered   | リソースに含まれるデータの収集日付                                               |
|    |                        | Date of collection of the data in the resource, may be range    |
| 27 | dc.date.issued         | リソースのリリース日付                                                     |
|    |                        | Date of resource release                                        |
| 28 | dc.date.lastmodified   | リソースの最終変更日付                                                     |
|    |                        | Date of last modification of the resource                       |
| 29 | dc.date.vaild          | リソースの有効日付                                                       |
|    |                        | Date of validity of the resource                                |
| 30 | dc.description.history | データセットまたはプロジェクトの作成履歴                                            |
|    |                        | History of creation of a dataset or project, created            |
|    |                        | automatically                                                   |
|    |                        | 【重複可】                                                           |
| 31 | dc.format.size         | リソースのサイズ                                                        |
|    |                        | The size of the resource ( disk storage occupied)               |
| 32 | dc.format.specific     | 詳細なリソースのフォーマット仕様                                                |
|    |                        | Detailed resource format specification – enough to determine    |
|    |                        | access requirements.                                            |
|    |                        | 【重複可】                                                           |
| 33 | dc.identifier          | Dublin Core リソース ID                                             |
|    |                        | Dublin Core Resource Identifier                                 |
|    |                        | 【重複可】                                                           |
| 34 | dc.publisher           | Dublin Core 出版社                                                 |
|    |                        | Dublin Core Publisher                                           |
|    |                        | 【重複可】【必須】                                                       |
| 35 | dc.publisher.address   | 出版社の住所・メールアドレス                                                  |
|    |                        | Address of publisher, including email                           |
|    |                        | 【重複可】                                                           |
| 36 | dc.relation            | Dublin Core 関係                                                  |
|    |                        | Dublin Core Relation – identifier of a second resource and its  |
|    |                        | relationship to the present resource                            |
| 37 | dc.relation.identifier | 関連するリソースID                                                      |
|    |                        | Identifier of related resource – type of relation identified by |
|    |                        | dc.relation.type                                                |
|    |                        | 【重複可】                                                           |

| 38 | dc.relation.type                     | 関連するリソースとの間の依存関係の種別                                        |
|----|--------------------------------------|------------------------------------------------------------|
|    |                                      | Type of relationship between related resource and present  |
|    |                                      | resource                                                   |
|    |                                      | 【重複可】                                                      |
| 39 | dc.source                            | Dublin Core ソース                                            |
|    |                                      | Dublin Core Source – information about a second resource   |
|    |                                      | from which the present resource is derived                 |
|    |                                      | 【重複可】                                                      |
| 40 | dc.subject.domain                    | ECAI ブラウザ向けデータセットのカテゴリ                                     |
|    |                                      | Thematic categorization of dataset for ECAI browser        |
|    |                                      | 【重複可】【必須】                                                  |
| 41 | dc.subject.specific                  | 件名の詳細                                                      |
|    |                                      | Free text subject description, typically up to 6           |
|    |                                      | 【重複可】【必須】                                                  |
| 42 | dc.title.alternative                 | 省略タイトル                                                     |
|    |                                      | Dublin Core – subtitles, translated and variant titles     |
|    |                                      | 【重複可】                                                      |
| 43 | dc.type.specific                     | リソースの詳細なメディア種別                                             |
|    |                                      | Detailed media type of resource – more detail than dc.type |
| 44 | ecai.expert                          | ECAI エキスパート論評のためのルートタグ                                     |
|    |                                      | Root tag for ECAI expert commentaries – NOT ENTERED        |
| 45 | ecai.expert.commentary               | 公開表示のときのコメント                                               |
|    |                                      | Authoritative comments for public viewing                  |
|    |                                      | 【重複可】                                                      |
| 46 | ecai.expert.internal_notes           | ECAI チームの編集者または ECAI エキスパートの                               |
|    |                                      | 注意書き                                                       |
|    |                                      | Authoritative notes from ECAI team editor or other ECAI    |
|    |                                      | expert, NOT FOR PUBLIC VIEW                                |
|    |                                      | 【重複可】                                                      |
| 47 | ecai.notes                           | 注意書き                                                       |
|    |                                      | Notes                                                      |
|    |                                      | 【重複可】                                                      |
| 48 | ecai.team                            | ECAI チームのもっとも興味のあるエリア                                      |
|    |                                      | ECAI team(s) most interested in area of dataset            |
|    |                                      | 【重複可】【必須】                                                  |
| 49 | system.data.registration             | 登録フラグ                                                      |
|    |                                      | Registration Flag                                          |
| 50 | system.definitions.last.updated.date |                                                            |

|    |                                            | 11/02/2001                                                        |
|----|--------------------------------------------|-------------------------------------------------------------------|
| 51 | system.id                                  | システム ID                                                           |
|    |                                            | System Id                                                         |
| 52 | tm.Documentation.DefaultSymbology          | デフォルトのコードを示す XML スニペットのファイル                                       |
|    |                                            | 名                                                                 |
|    |                                            | File name for an XML snippet from a map space describing          |
|    |                                            | the default symbology                                             |
| 53 | tm.Documentation.OverviewScreenShot        | データセットのサムネール画像のファイル名                                              |
|    |                                            | File name for dataset thumbnail image (stored in blob field on    |
|    |                                            | remote server only)                                               |
| 54 | tm.Documentation.WebPage                   | ドキュメントファイルのファイル名                                                  |
|    |                                            | File name for dataset documentation file (stored in blob field    |
|    |                                            | on remote server only)                                            |
| 55 | tm.Documentation.ZoomedScreenShot          | サンプル画像のファイル名                                                      |
|    |                                            | File name for dataset document sample image (stored in blob       |
|    |                                            | field on remote server only)                                      |
| 56 | tm.Filter.BaseFilter                       | リモートデータセットから取得するための Where 節                                       |
|    |                                            | Where clause applied to all retrievals from the remote            |
|    |                                            | dataset.                                                          |
| 57 | tm.Filter.MainTable.SQLFilters             | ベースフィルタに追加する SELECT ステートメント                                       |
|    |                                            | Default filter statements for user to select for addition to base |
|    |                                            | filter                                                            |
|    |                                            | 【重複可】                                                             |
| 58 | tm.Generalise.FieldName                    | ベクターデータセットからのフィーチャーのセットを示                                         |
|    |                                            | すフィールド名                                                           |
|    |                                            | Field used to select different sets of features from vector       |
|    |                                            | datasetS                                                          |
| 59 | tm.Generailse.LimitsKM                     | ベクターデータセットから選択する km ズーム値                                          |
|    |                                            | Values and k zoom limits for choosing generalization sets from    |
|    |                                            | vector datasets.                                                  |
| 60 | tm.Georeference.join_to_id                 | 地理情報を結び付ける ECAI ID                                                |
|    |                                            | ECAI ID of dataset to which this dataset should be joined for     |
|    |                                            | geographic information                                            |
| 61 | $tm.Georeference.joinfield\_other dataset$ | 地理データを取得するために結びつけるフィールド                                           |
|    |                                            | Field in the referenced dataset used to join to obtain            |
|    |                                            | geographic data                                                   |
| 62 | tm.Georeference.joinfield_thisdataset      | 地理情報を取得するために結びつけるフィールド                                            |
|    |                                            | Field in this dataset to join on in order to obtain geographic    |

|    |                                               | information                                                       |
|----|-----------------------------------------------|-------------------------------------------------------------------|
| 63 | tm.MainTable.DateSystem                       | システムで使用する日付のカラム名                                                  |
|    |                                               | Data system used in date fields                                   |
| 64 | tm.MainTable.DefaultDownloadFields            | ID を含むフィールド(カンマ区切り)                                               |
|    |                                               | Comma separated names of fields, must include ID. Use this        |
|    |                                               | element if you want a TimeMap client to download only             |
|    |                                               | certain fields from a MySQL data table and not others. Leave      |
|    |                                               | blank to allow a client to download all.                          |
| 65 | tm.MainTable.Fields.AlternateNames            | カラムの省略名                                                           |
|    |                                               | Long, short and user-defined field names                          |
|    |                                               | 【重複可】                                                             |
| 66 | tm. Main Table. Fields. Date. High Date limit | 領域時間(上限値)を示すカラム名                                                  |
|    |                                               | The column in the data table that contains an end date for        |
|    |                                               | each object. Use this if objects in your table represent a time   |
|    |                                               | range rather than a unique event.                                 |
| 67 | tm. Main Table. Fields. Date. Low Date limit  | 領域時間(下限値)を示すカラム名                                                  |
|    |                                               | The column in the data table that contains a start date for       |
|    |                                               | each object. Use this if objects in your table represent a time   |
|    |                                               | range rather than a unique event.                                 |
| 68 | tm. Main Table. Fields. Date. Single Date     | 単一時間を示すカラム名                                                       |
|    |                                               | The column in the data table that contains a single date value    |
|    |                                               | or ('time stamp') for each row. Use this if the objects in your   |
|    |                                               | data table represent a unique event rather than a range.          |
| 69 | tm.MainTable.Fields.Descrption                | マウスオーバー時に表示するカラム名                                                 |
|    |                                               | The column in the data table that contains a description or       |
|    |                                               | name for each object. This value will appear in TimeMap as        |
|    |                                               | the 'mouseover'                                                   |
| 70 | tm.MainTable.Fields.Ftrid                     | どのようなオブジェクトと関連されている示す ID のカ                                       |
|    |                                               | ラム名                                                               |
|    |                                               | The column in the data table that identifies how objects are      |
|    |                                               | related – for example, in a table of dynasties all instances of a |
|    |                                               | particular dynasty might have the value '3' in this column.       |
| 71 | tm.MainTable.Fields.ID                        | ユニークな ID を示すカラム名                                                  |
|    |                                               | The column in the data table that contains a unique identifier    |
|    |                                               | for each row(the 'primary key')                                   |
| 72 | tm.MainTable.Fields.mapobj.MaxX               | マップオブジェクトの北側リミットを示すカラム名                                           |
|    |                                               | The column in the data table that contains the 'northern' limit   |
|    |                                               | of a map object. If you are creating metadata for a simple table  |

|    |                                 | where the only spatial data is 'bounding box' information, this  |
|----|---------------------------------|------------------------------------------------------------------|
|    |                                 | elements is mandatory; otherwise, leave it out.                  |
| 73 | tm.MainTable.Fields.mapobj.MaxY | マップオブジェクトの東側リミットを示すカラム名                                          |
|    |                                 | The column in the data table that contains the 'eastern' limit   |
|    |                                 | of a map object. If you are creating metadata for a simple table |
|    |                                 | where the only spatial data is 'bounding box' information, this  |
|    |                                 | elements is mandatory; otherwise, leave it out.                  |
| 74 | tm.MainTable.Fields.mapobj.MinX | マップオブジェクトの南側リミットを示すカラム名                                          |
|    |                                 | The column in the data table that contains the 'southern' limit  |
|    |                                 | of a map object. If you are creating metadata for a simple table |
|    |                                 | where the only spatial data is 'bounding box' information, this  |
|    |                                 | elements is mandatory; otherwise, leave it out.                  |
| 75 | tm.MainTable.Fields.mapobj.MinY | マップオブジェクトの西側リミットを示すカラム名                                          |
|    |                                 | The column in the data table that contains the 'western' limit   |
|    |                                 | of a map object. If you are creating metadata for a simple table |
|    |                                 | where the only spatial data is 'bounding box' information, this  |
|    |                                 | elements is mandatory; otherwise, leave it out.                  |
| 76 | tm.MainTable.Fields.Xcoord      | X 軸をあらわすフィールド名                                                   |
|    |                                 | The column in the data table that contains longitude value for   |
|    |                                 | point object. Use this if you are creating metadata for a simple |
|    |                                 | 'table of points' with a column of latitude values and a column  |
|    |                                 | of longitude values; otherwise, leave it out.                    |
| 77 | tm.MainTable.Fields.Ycoord      | Y 軸をあらわすフィールド名                                                   |
|    |                                 | The column in the data table that contains latitude value for    |
|    |                                 | point object. Use this if you are creating metadata for a simple |
|    |                                 | 'table of points' with a column of latitude values and a column  |
|    |                                 | of longitude values; otherwise, leave it out.                    |
| 78 | tm.MainTable.TimeFieldType      | タイムスタンプのフィールドのフォーマット                                             |
|    |                                 | Type and format of field(s) used for storing timestamp           |
| 79 | tm.MapLinks.URLMaskToThumbnail  | 関連づくリソースのサムネールのための URL マスク                                       |
|    |                                 | URL mask for linking to a thumbnail view of a linked resource    |
| 80 | tm.serv.database                | データベース名                                                          |
|    |                                 | Database name on server (SQL datasets)                           |
| 81 | tm.serv.host                    | サーバのホスト名もしくは IP アドレス                                             |
|    |                                 | Host name or IP address for server                               |
| 82 | tm.serv.mimeformat              | 出力フォーマット                                                         |
|    |                                 | Format for output (e.g. mime type)                               |
| 83 | tm.serv.opsys                   | サーバの OS                                                          |

|     |                      | Operating system for server                            |
|-----|----------------------|--------------------------------------------------------|
| 84  | tm.serv.path         | サーバのデータベースもしくはファイルのパス名                                 |
|     |                      | Path to database or file on server                     |
| 85  | tm.serv.port         | サーバのポート                                                |
|     |                      | Database or other port on server                       |
| 86  | tm.serv.readpassword | サーバ上のデータベースもしくはファイルアクセスに                               |
|     |                      | 必要なパスワード                                               |
|     |                      | Password (read access) for file or database on server  |
| 87  | tm.serv.readuser     | サーバ上のデータベースもしくはファイルアクセスに                               |
|     |                      | 必要なユーザ名                                                |
|     |                      | User name (read access) for file or database on server |
| 88  | tm.serv.script       | スクリプト名(MrSID 用)                                        |
|     |                      | Script name where different form default (for MrSID)   |
| 89  | tm.serv.SIDclient    | MrSID クライアントのディレクトリ                                    |
|     |                      | MrSID client directory for SID image                   |
| 90  | tm.serv.SIDimage     |                                                        |
|     |                      |                                                        |
| 91  | tm.serv.type         | サーバを定義するドライバー名                                         |
|     |                      | Driver name for server definition                      |
| 92  | tm.serv.url          | サーバの URL                                               |
|     |                      | URL to file on server                                  |
| 93  | tm.serv.version      | サーバのバージョン                                              |
|     |                      | Server version number or string                        |
| 94  | tm.Style.backcolor   | シンボルの背景色                                               |
|     |                      | Background color for symbols and fills                 |
| 95  | tm.Style.FillStyle   | デフォルトのフィルスタイル                                          |
|     |                      | Default fill style for polygons                        |
| 96  | tm.Style.font        | デフォルトのフォントスタイル                                         |
|     |                      | Default font style for symbols or labels               |
| 97  | tm.Style.forecolor   | シンボルの色                                                 |
|     |                      | Foreground color for symbols and fills                 |
| 98  | tm.Style.glyph       | デフォルトシンボルに置き換わる記号                                      |
|     |                      | Glyph to use in place of default symbol                |
| 99  | tm.Style.LineColor   | デフォルトのアウトラインの色                                         |
|     |                      | Default color for lines/Polygon outlines               |
| 100 | tm.Style.LineStyle   | デフォルトのアウトラインのスタイル                                      |
|     |                      | Default style for lines/polygon outlines               |
| 101 | tm.Style.LineWidth   | デフォルトのアウトラインの幅(pixel)                                  |

|     |                                           | Default lines/polygon outlines width in pixels                  |
|-----|-------------------------------------------|-----------------------------------------------------------------|
| 102 | tm.Style.size                             | デフォルトのフォントサイズ                                                   |
|     |                                           | Default font size in points for symbols and labels              |
| 103 | tm.Style.symbol                           | デフォルトのシンボルスタイル                                                  |
|     |                                           | Default symbol style                                            |
| 104 | tm.sys.MainTable.mapobj.GeoBlob.fieldname | 空間情報をもとSQL データベースのカラム名                                          |
|     |                                           | The column in an SQL database that contains spatial data in     |
|     |                                           | binary 'blob' format( usually GEOBLOG)                          |
| 105 | tm.sys.Remote.SQLFromRemote               | データセットを作成するための SQL クエリー                                         |
|     |                                           | The SQL Query used to create the local cached dataset           |
| 106 | tm.sys.Remote.UpdateFromRemote            | データセットの更新方法                                                     |
|     |                                           | How often the local dataset is updated – $0 = Manual$ , $1 =$   |
|     |                                           | AskStart , $2 = ForceStart$ , or the number of minutes          |
| 107 | tm.TableName                              | データテーブルの名称                                                      |
|     |                                           | The name of the data table that this metadata refers to ( or of |
|     |                                           | the shape file, but without the .shp extension)                 |
| 108 | tm.TimeVaring                             | タイムスタンプの手法                                                      |
|     |                                           | Method for time stamp – NoDateFileds, UniqueDate,               |
|     |                                           | UniqueRange, InstanceDate, InstanceRange                        |
| 109 | tm.wms.layers                             | WMS マップで使用するレイヤ                                                 |
|     |                                           | Layer to be used in WMS map                                     |
| 110 | tm.wms.styles                             | WMS マップで使用するレイヤスタイル                                             |
|     |                                           | Layer styles to be used in WMS map (optional)                   |
| 111 | tm.Worldfile                              | 画像ファイルのワールドファイルの内容                                              |
|     |                                           | Contents of world file accompanying an image file dataset       |
| 112 | tm.Worldfile.mrsid.levels                 | MrSID ファイルのレベル数                                                 |
|     |                                           | Number of levels (i.e. resolutions) in MrSID file – level $0 =$ |
|     |                                           | original resolution                                             |
| 113 | tm.Worldfile.neatline.xmax                | スキャンされた地図の図郭線の右側の X 値                                           |
|     |                                           | X value of right side of a neat line on a scanned map           |
| 114 | tm.Worldfile.neatline.xmin                | スキャンされた地図の図郭線の左側の X 値                                           |
|     |                                           | X value of left side of a neat line on a scanned map            |
| 115 | tm.Worldfile.neatline.ymax                | スキャンされた地図の図郭線の上部の Y 値                                           |
|     |                                           | Y value of the top of a neat line on a scanned map              |
| 116 | tm.Worldfile.neatline.ymin                | スキャンされた地図の図郭線の下部の Y 値                                           |
|     |                                           | Y value of the bottom of a neat line on a scanned map           |
| 117 | tm.Worldfile.Projectionfile               | プロジェクトションファイル                                                   |
|     |                                           | Contents of projection file (*.prj) accompanying a dataset      |

|     |                   | (ESRI standard)                                           |
|-----|-------------------|-----------------------------------------------------------|
| 118 | tm.Zoom.MaxSizeKm | 指定した幅(km)以上になると非表示                                        |
|     |                   | Maximum width of map in km above which layer is disabled. |
| 119 | tm.ZoomMinSizeKm  | 指定した幅(km)以下になると非表示                                        |
|     |                   | Minimum width of map in km below which layer is disabled. |

# 9. 用語集

#### 表 9-1 用語集

| 項番 | 項目       | 角军記                          |
|----|----------|------------------------------|
| 1  | ラスタ画像    | JPG や GIF 画像など               |
| 2  | ワールドファイル | ラスタ画像を地図上に表示するため、拡大縮小、原点移動から |
|    |          | なるパラメータを書き込んだファイル            |
|    |          |                              |
|    |          |                              |